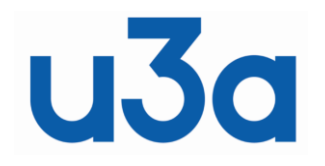

# London Region of U3As

# Site Builder Manual

Date: July 2021 Rev: 04

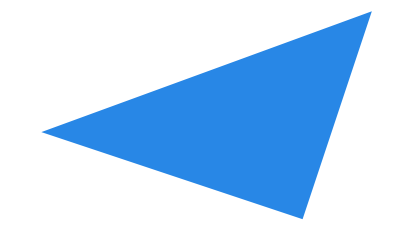

# Index:

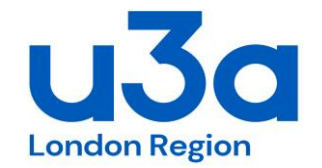

- 1. Website Structure
- 2. Main Menu
- 3. Home
- 4. Welcome
- 5. Members
- 6. Groups deleted / not relevant to London Region of U3As
- 7. Events
- 8. Contacts
- 9. Links
- 10. Pages
- 11. Pictures
- 12. Files
- 13. Admin Menu
- 14. Other General Points

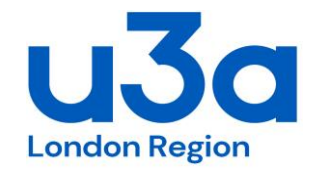

What Standard Pages are Available? The Generic Site Builder comes with:

- standard pages of Home, Welcome, Members (re titled Our U3As), Groups (not used/ relevant for us), Events, Contacts (& back up pages of Links, Gallery, Sitemap, TAT)

- most U3As don't use Links, Gallery, Sitemap, TAT

- the TAT one is only a link to the National web site - you can't add any info/ text to it (so a waste of a Tab space?). There are other links to the TAT website.

- some of these standard pages have built in special features (eg the Noticeboard is only available on the Welcome page)

- you can create additional Tab (main pages), as well as linked 'sub-pages'

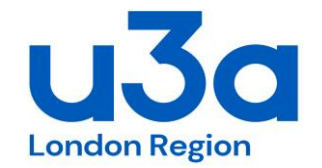

So the first thing we have to decide is which of the 'standard' pages out of above we want to use. Currently we are using 4 tabs for the standard pages.

Re the standard Home page:

- 15 out to the 21 do use the separate Home page, but then some of those 15 don't then use the Welcome page

- for the 15 that do use the Home page many just have the one photo on it (as we used to have). Hence, in my view its a waste of a tab space, a meaningless tab. But the default is the URL is to this page. If we stay with a combined tab for Home/Welcome then I'd get the URL changed (by TAT) to point to this instead. **To change the photo/ image on the Home page use the standard 'Pictures' function.** 

Re the standard Welcome page: suggest we keep this - as it gives us the Noticeboard feature Re the standard Members page: suggest we keep this - as it gives us the table with all the U3A website links. I've now change the name from Our U3As to London U3As.

Re the standard Events page: suggest we keep this - as it gives us the automatic table listing all events Re the standard Contacts page: suggest we keep it as it gives the 'MailTo protocol'. We can add photos to improve look

# 2. Main Menu

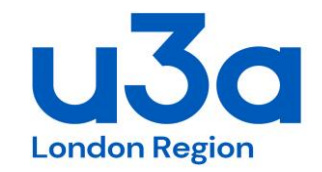

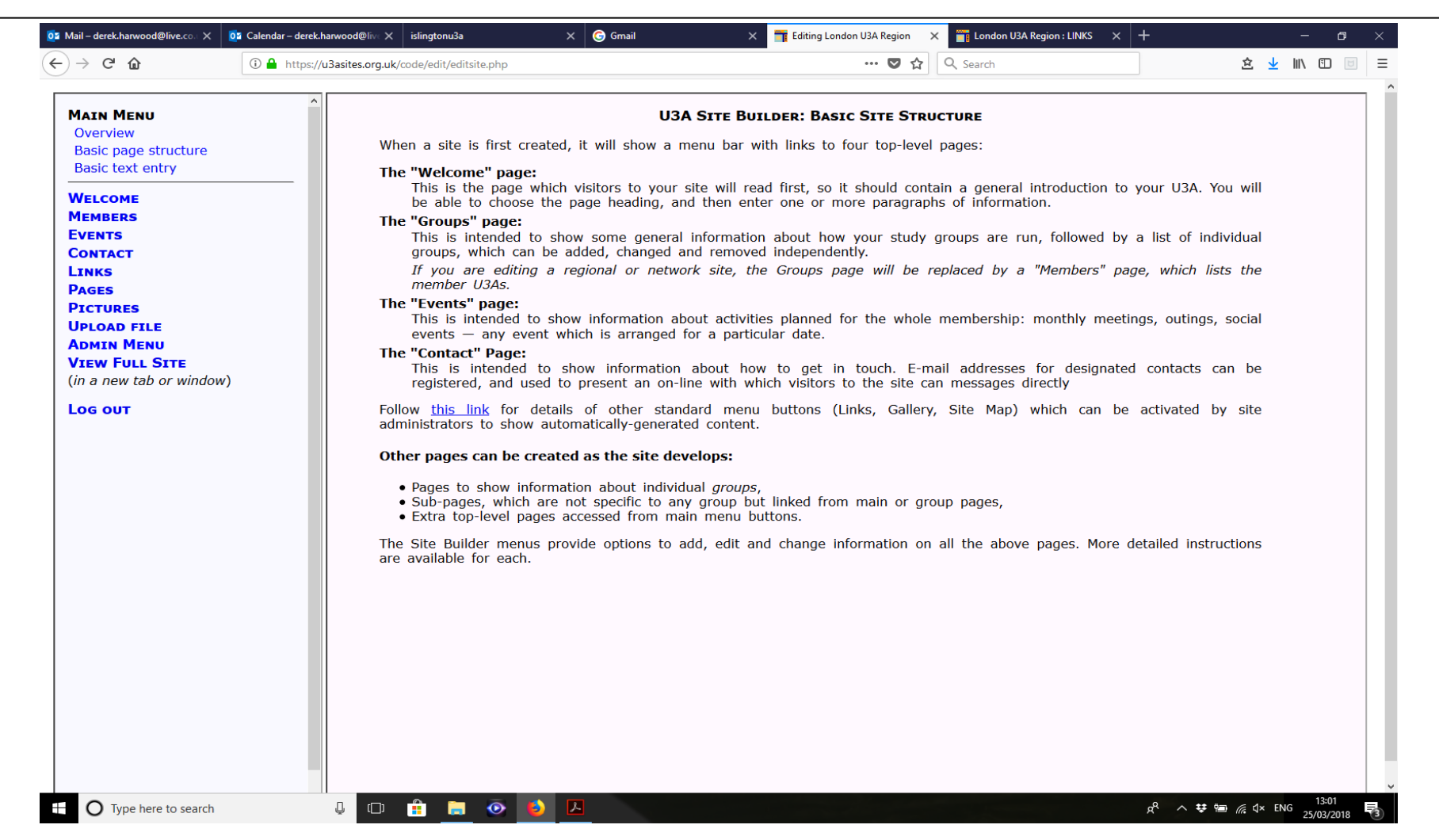

# 2. Main Menu

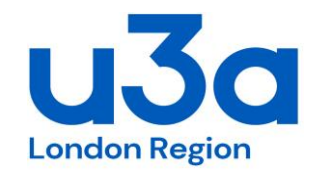

| MAIN MENU                    | UJA SITE BUILDER: EDITING LONDON UJA REGION                                                                                                    |  |  |  |  |  |  |  |
|------------------------------|----------------------------------------------------------------------------------------------------|--|--|--|--|--|--|--|
| Overview                     |                                                                                                    |  |  |  |  |  |  |  |
| Basic page structure         | Please use the menu on the left to create and update your web site.                                                                                                    |  |  |  |  |  |  |  |
| Basic text entry             | Each of the four main pages (Welcome, Groups, Events and Contact) should contain one or more <i>introductory paragraphs</i> , which you type in and edit as normal text.                                                                                                    |  |  |  |  |  |  |  |
|                              | Then use the ontions from the menu on the left to enter details of your activity groups and forthcoming events, which can be                                                                                                    |  |  |  |  |  |  |  |
| FVENTS                       | individually added, removed and changed.                                                                                                    |  |  |  |  |  |  |  |
| Солтаст                      | If you wish, you may also:                                                                                                    |  |  |  |  |  |  |  |
| LINKS                        |                                                                                                    |  |  |  |  |  |  |  |
| PAGES                        | • put brief short-term <i>houces</i> on the welcome page,<br>• extend the site with extra pages.                                                                                                    |  |  |  |  |  |  |  |
| PICTURES                     | • register any number of hidden e-mail addresses for U3A contacts,                                                                                                    |  |  |  |  |  |  |  |
| UPLOAD FILE                  | make links from any page to external sites,     add <i>orternal</i> of any page — especially the Front Page                                                                                                    |  |  |  |  |  |  |  |
| ADMIN MENU<br>View Euro Site | • upload <i>documents</i> , secured if necessary with a username and password.                                                                                                    |  |  |  |  |  |  |  |
| (in a new tab or window)     | N.B. Options for adding pictures and uploading documents will become available only once your site has been officially                                                                                                    |  |  |  |  |  |  |  |
| Log ουτ                      | As a <b>site administrator</b> you are able to make decisions affecting the management and appearance of the whole site. Please click <b>Admin Menu</b> in the sidebar for more information, and a new set of options.                                                              |  |  |  |  |  |  |  |
|                              | More detailed instructions about entering each page's content will be shown when you select the relevant option.                                                                                                    |  |  |  |  |  |  |  |
|                              | After entering or changing any information, you will be able to see it in its updated form. To look at <i>all</i> your current pages, select <b>View full site</b> from the menu, and it will be displayed exactly as it will appear to your readers, in a separate browser window. |  |  |  |  |  |  |  |
|                              | When you have finished using the Site Builder, press Log out.                                                                                                    |  |  |  |  |  |  |  |
|                              |                                                                                                    |  |  |  |  |  |  |  |
|                              |                                                                                                    |  |  |  |  |  |  |  |
|                              |                                                                                                    |  |  |  |  |  |  |  |
|                              |                                                                                                    |  |  |  |  |  |  |  |
|                              |                                                                                                    |  |  |  |  |  |  |  |

# 2. Main Menu

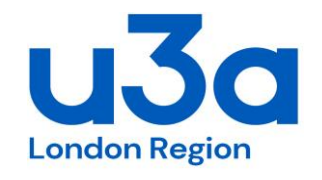

| A MAIN MENU<br>Overview<br>Basic page structure<br>Basic text entry<br>WELCOME<br>MEMBERS<br>EVENTS<br>CONTACT<br>LINKS<br>PAGES<br>PICTURES<br>UPLOAD FILE<br>ADMIN MENU<br>VIEW FULL SITE<br>(in a new tab or window)<br>LOG OUT | You enter the basic content for <i>all</i> pages on<br>your words. The text will "wrap" around froi<br>only when you really want to start a new lin<br>an empty line between paragraphs.<br>The text is not set in concrete once you hav<br>time. You may also use "copy and paste" to<br>word-processed file will not be carried over -<br>by the web browser.<br>The Site Builder is not a "wysiwyg" editing s<br>centred headings, bold and italic text, and<br>formatting. | ENTERING AND EDITING TEXT<br>the site in the same way. You will be p<br>in line to line, and a scroll bar will ap<br>a, otherwise just let the text wrap auto<br>e entered it — you can go back and d<br>get some of your content from another<br>only the words themselves. The layou<br>rstem like a word processor, but it does<br>tabulated lists. To see how to use th | resented with a text area in which t<br>pear when necessary. Press the Ent<br>matically. Press the Enter key <i>twice</i><br>elete, change or add extra content<br>r document, but the formatting code<br>t of a web page is managed automa<br>s support a few simple formatting o<br>nem, see the Help file about <u>simple</u> | :o type<br>er key<br>to get<br>at any<br>es in a<br>atically<br>ptions:<br>le text |  |
|----------------------------------------------------------------------------------------------------|----------------------------------------------------------------------------------------------------|----------------------------------------------------------------------------------------------------|----------------------------------------------------------------------------------------------------|------------------------------------------------------------------------------------|--|

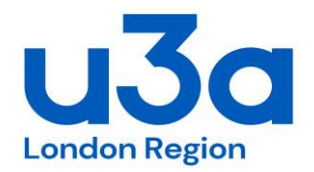

# 2. Main Menu – Text Formatting

| ^                        |                                                                                                    |
|--------------------------|----------------------------------------------------------------------------------------------------|
|                          | Text Formatting Instructions                                                                                               |
| WELCOME                  | To make a bold centred heading, surround a complete line with "curly" brackets. For instance, entering:                    |
| Help<br>Edit text        | {About the U3A}                                                                                                    |
| Notices                  | a will produce this:                                                                                                    |
| View page                | About the U3A                                                                                                    |
| MEMBERS                  | Both brackets must be present, and appear right at the beginning and end of the line                                       |
| EVENTS                   |                                                                                                    |
|                          | To insert some tabulated information, enter a series of lines in which the table elements are separated by two commas. For |
| PAGES                    | instance. entering:                                                                                                    |
| PICTURES                 | Official, , Name, , Telephone                                                                                              |
|                          | Chairman, John Brown, V1234-5678<br>Secretary, Fred Smith, 09876-54321                                                     |
| VIEW FULL SITE           | Treasurer, ,Mary Jones, ,13579-08642                                                                                       |
| (in a new tab or window) |                                                                                                    |
| Log out                  | followed by an empty line, will produce this:                                                                              |
|                          | Official Name Telephone                                                                                                    |
|                          | Chairman John Brown 01234-5678                                                                                             |
|                          | Secretary Fred Smith 098/6-54321<br>Treasurer Mary Jones 13579-08642                                                       |
|                          |                                                                                                    |
|                          | The table will be centred, and surrounded by light border.                                                                 |
|                          | To make a bulleted list, enter a series of lines with a single asterisk at the start. For instance, entering:              |
|                          |                                                                                                    |
|                          | <pre>* maintain muscle tone as much as possible,<br/>* improve efficiency of heart and lung activity</pre>                 |
|                          | * improve balance and co-ordination.                                                                                       |
|                          | followed by an empty line, will produce:                                                                                   |
|                          | • maintain muscle tone as much as possible,                                                                                |
|                          | <ul> <li>improve efficiency of heart and lung activity,</li> <li>improve balance and co-ordination.</li> </ul>             |

# 3. Home page

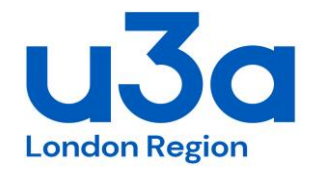

This is the main URL for the website. So it's where people are directed to from the National Office & appears in searches.

If you want to add a special announcement, a scrolling banner then go to Admin Menu/ Customisation/ Choose Options, then the bottom section allows you to load a banner message.

Many U3As load a picture image here. There isn't much other functionality for this set page.

The main site header on the Home page is the only one for which there isn't a change option: official names for local U3As are registered with the national office so only they can change it.

The sub-title associated with the map image (or what ever is used here) can be altered. Select "Pictures / Change picture in the normal way, and alter the text as you wish.

#### 4. Welcome

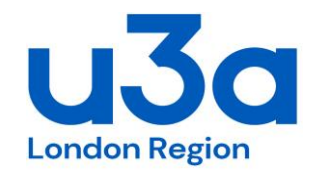

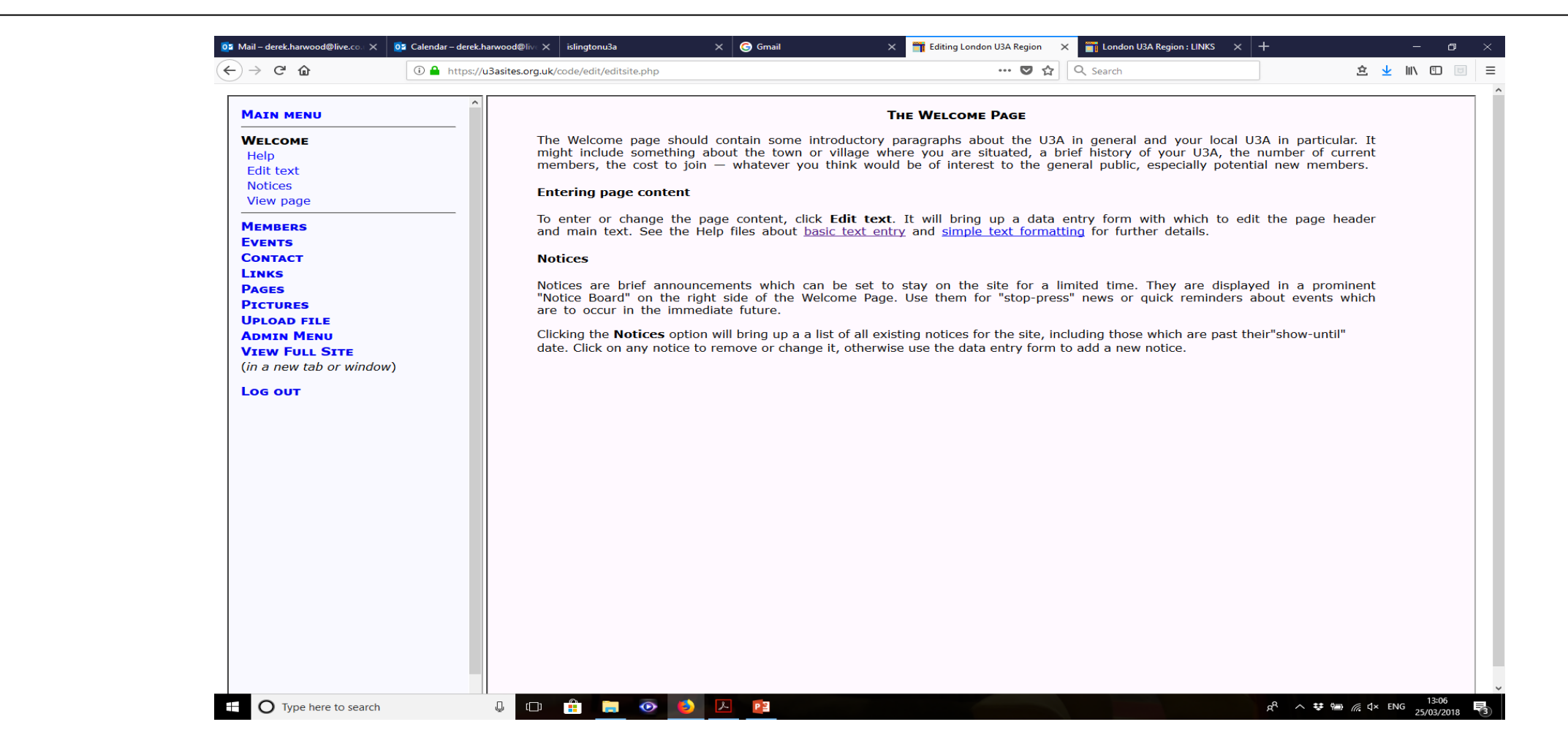

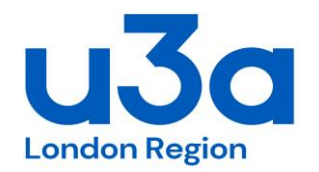

# 4. Welcome – Edit text

| Welcome         Help         Edit your page heading here:         WELCOME         Notices         View page         MEMBERS         EVENTS         Contact         Links         Pages         Pictures         UpLoad File         Admin Menu         View Full Sitte         (in a new tab or window)         Los out         Atternative Options                                                                                                    |   |
|----------------------------------------------------------------------------------------------------|---|
| Help         Edit text         Notices         View page         #EMBERS         EVENTS         Contact         Links         Pages         Pictures         UpLoad File         Admin Menu         View Full Sitte         (in a new tab or window)         Los out         Atternative Options                                                                                                    |   |
| Edit text         Notices         View page         #Embers         Events         Contact         Links         PAGES         UPLOAD FILE         ADMIN MENU         View Full SITE         (in a new tab or window)         Log out         Alternative Options                                                                                                    |   |
| Notices       View page         View page       Write your page text here, leaving a blank line between paragraphs.         MEMBERS       #The USAs are self-help, self-managed lifelong learning co-operatives for older people no longer in full time work, providing qualifications, but for fun.         EVENTS       Contract         Links       Pages         Pictures       UpLoad FILE         ADMIN MENU       Click on the Our USAs button at the top to see a list of our constituent branches.         The Constitution of the London Region of USAs is available through the CONSTITUTION link below.f         Olick on the Our USAs button at the top to see a list of our constituent branches.         The Constitution of the London Region of USAs is available through the CONSTITUTION link below.f         Olick on the Nort Tife London Region OF USAs!)         Click on LONDON REGION PRESENTATION in LINKS on the right hand side of this page.f         Atternative Options |   |
| View page         MEMBERS         EVENTS         CONTACT         LINKS         PAGES         PICTURES         UPLOAD FILE         ADMIN MENU         VIEw Full SITE         (in a new tab or window)         Los out         Then press:         Save this page text       or         Undo your changes                                                                                                    |   |
| MEMBERS         EVENTS         CONTACT         LINKS         PAGES         PICTURES         UPLOAD FILE         ADMIN MENU         VIEW FULL SITE         (in a new tab or window)         LOG OUT         Alternative Options                                                                                                    |   |
| Guillifications, but for fun.         Events         Contact         Links         Pages         Pictures         UPLOAD FILE         ADMIN MENU         View Full Site         (in a new tab or window)         Log out         Alternative Options                                                                                                    |   |
| Contact<br>LINKS<br>PAGES<br>PICTURES<br>UPLOAD FILE<br>ADMIN MENU<br>VIEW FULL STTE<br>(in a new tab or window)<br>LOG OUT<br>Alternative Options<br>View Contact<br>Log out<br>Contact<br>Link and the contact of the London Region of U3As is available through the CONSTITUTION link below.#<br>                                                                                                    |   |
| LINKS LINKS LINKS LINKS PAGES PAGES PAGES PICTURES UPLOAD FILE ADMIN MENU VIEW FULL SITE (in a new tab or window) LOG OUT  Alternative Options Alternative Options                                                                                                    |   |
| PAGES         PICTURES         UPLOAD FILE         ADMIN MENU         VIEw Full SITE         (in a new tab or window)         Log out         In their own Fight.         Click on the Our U3As button at the top to see a list of our constituent branches.         The Constitution of the London Region of U3As is available through the CONSTITUTION link below.#                                                                                                    |   |
| PICTURES       UPLOAD FILE         ADMIN MENU       The Constitution of the London Region of U3As is available through the CONSTITUTION link below.#         VIEW FULL SITE       (in a new tab or window)         LOG OUT       Then press: Save this page text or Undo your changes         Alternative Options       Alternative Options                                                                                                    |   |
| UPLOAD FILE         ADMIN MENU         VIEW FULL SITE         (in a new tab or window)         LOG OUT         Then press:         Save this page text         or         Undo your changes                                                                                                    |   |
| ADMIN MENU<br>VIEW FULL SITE<br>(in a new tab or window)       ************************************                                                                                                    |   |
| View Full Site       (#LEARN MORE ABOUT THE LONDON REGION OF U3As!)         (in a new tab or window)       (#LEARN MORE ABOUT THE LONDON REGION OF U3As!)         Log out       Then press: Save this page text or Undo your changes         Alternative Options                                                                                                    |   |
| (in a new tab or window) LOG OUT Then press: Save this page text or Undo your changes Alternative Options                                                                                                    |   |
| LOG OUT Then press: Save this page text or Undo your changes Alternative Options                                                                                                    | a |
| Alternative Options                                                                                                    |   |
|                                                                                                    |   |
| Add a sub-page                                                                                                    |   |
| Add / change / remove video                                                                                                    |   |
|                                                                                                    |   |
| Show picture references for inline insertion                                                                                                    |   |
| (You may need to scroll down to see the list.)                                                                                                    |   |
|                                                                                                    |   |
|                                                                                                    |   |
|                                                                                                    |   |
|                                                                                                    |   |
|                                                                                                    |   |
|                                                                                                    |   |
|                                                                                                    |   |

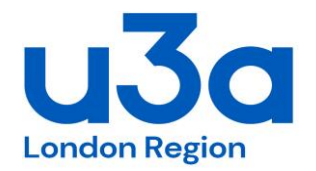

# 4. Welcome - Notices

| $ angle  ightarrow  m C \ lacksquare$                              | i A https://u3asites.org | .uk/code/edit/editsite.php                                                                 |                                                                                                    | ·                                                                                          | ···· V A                                               | 全 | <u>↓</u> ⊮ | \ 🗊   | ۲ |
|--------------------------------------------------------------------|--------------------------|--------------------------------------------------------------------------------------------|----------------------------------------------------------------------------------------------------|--------------------------------------------------------------------------------------------|--------------------------------------------------------|---|------------|-------|---|
| MAIN MENU                                                          | ^                        |                                                                                            |                                                                                                    |                                                                                            |                                                        |   |            |       | î |
| WELCOME<br>Help<br>Edit text<br>Notices<br>View page<br>MEMBERS    |                          | To make a new notice,                                                                      | , enter the text in the box                                                                                     | k below and set the expiry                                                                 | y date:                                                |   |            |       |   |
| VENTS<br>ONTACT<br>INKS<br>'AGES<br>'ICTURES<br>IPLOAD FILE        |                          | Display until: 25/03/<br>When you have finishe                                             | (2018 Save t                                                                                                    | this notice                                                                                |                                                        |   |            |       |   |
| IDMIN MENU<br>/IEW FULL SITE<br>in a new tab or window)<br>LOG OUT |                          | Click on any notice to<br>31/03/2018 NE<br>09/04/2018 NE<br>19/05/2018 NE<br>31/07/2018 NE | change or remove it:<br>W! posted Jan 17, 2<br>W! posted Feb 25, 2<br>W! posted March 6,<br>W! posted Feb 11, 2 | 2018. EASTER CONFERI<br>2018. New Shared Lea<br>2018. LONDON REGIO!<br>2018. LONDON REGION | ENCE OF _Th<br>arning Pro<br>N MUSIC DAY<br>OF U3As SU |   |            |       |   |
|                                                                    |                          | O 04/08/2018 NE                                                                            | W! posted March 18,                                                                                             | 2018. BEACON MEMBE                                                                         | ERS DATABAS                                            |   |            |       |   |
|                                                                    |                          |                                                                                            |                                                                                                    |                                                                                            |                                                        |   |            |       |   |
|                                                                    |                          |                                                                                            |                                                                                                    |                                                                                            |                                                        |   |            |       |   |
|                                                                    |                          |                                                                                            |                                                                                                    |                                                                                            |                                                        |   |            |       |   |
|                                                                    |                          |                                                                                            |                                                                                                    |                                                                                            |                                                        |   |            |       |   |
| _                                                                  |                          |                                                                                            |                                                                                                    |                                                                                            |                                                        |   |            | 12:00 | _ |

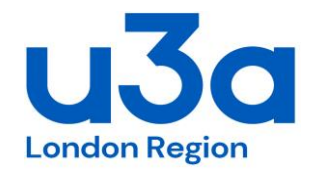

# 4. Welcome – View page

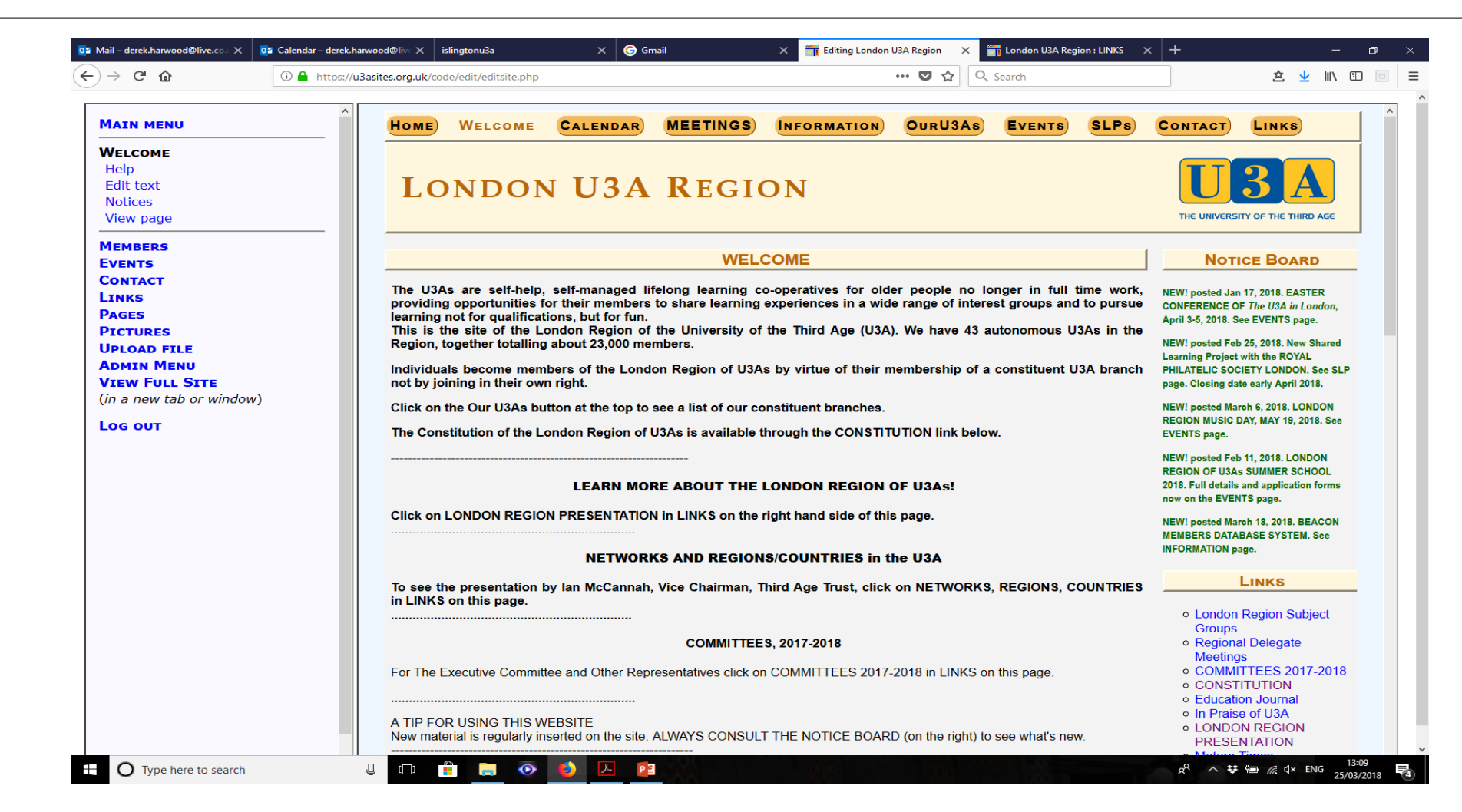

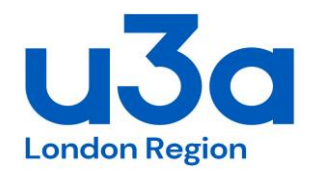

# 5. Members

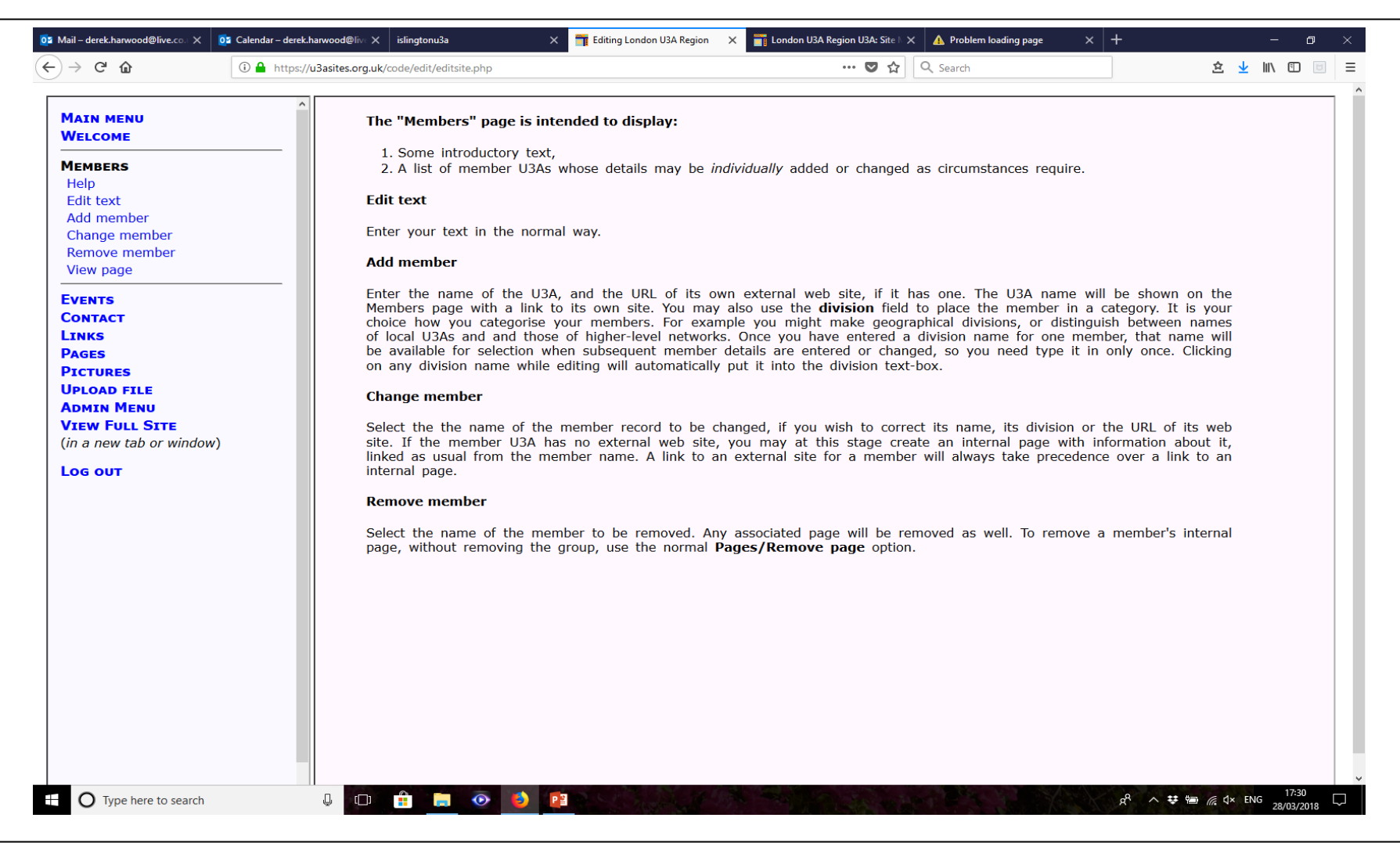

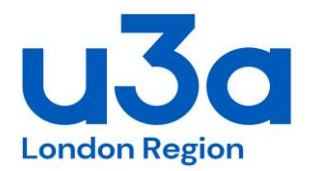

# 5. Members / Our U3As

| IOME WELCOME LOND                                                                                                    | ON USAS DELEGATES                                                                                                    | EVENTS LEARNING THE REGION C                                                                                                    | ONTACT                                                                                                    |                                                                                                    |
|----------------------------------------------------------------------------------------------------|----------------------------------------------------------------------------------------------------|----------------------------------------------------------------------------------------------------|----------------------------------------------------------------------------------------------------|----------------------------------------------------------------------------------------------------|
|                                                                                                    |                                                                                                    | London U3As                                                                                                    |                                                                                                    | Click on a picture below to see it full-size                                                                                                    |
| There are currently 44 U3As (with a<br>inks below. Where the name is not s<br>the Membership Secretary of Londor<br>U3As do not recruit within neat boun<br>covering a range of subjects. If you h<br>and contact the one that seems best<br>more than one.                      | total membership of over 23,000<br>self-explanatory, the main operati<br>n Region of U3As (see <b>CONTAC</b><br>daries: some have members who<br>have a particular topic you want to<br>st suited to your requirement. Joi                         | ) in the London Region. Most have their own websites whing<br>ng areas are indicated in brackets. Where the U3A does n<br>T) and ask for the contact details of the relevant U3A Chair.<br>It tavel a reasonable distance along convenient transport li<br>be learn about you may need to shop around. Have a look a<br>ning a U3A is relatively inexpensive and it is possible and                     | ch you can visit by following the<br>ot have a web-site please email<br>nks. Each U3A will have groups<br>t any that are near your location<br>I common within London to join                                    |                                                                                                    |
| J3As without a website (Hillingdon S                                                                                                    | South and Haringev), so no link fro                                                                                                    | om table below you need to go through the NATIONAL OF                                                                                                    | FICE.                                                                                                    | London U3As                                                                                                    |
| U3As may belong to one or more lo<br>hose networks click here: NETWOR                                                                                                    | cal 'network' or grouping for mutu<br>KS & OTHER GROUPINGS OF                                                                                                    | ual support according to their needs and requirements. Fo<br>U3As<br>Currently they do not have a website. If you want to contact                                                                                                    | r further information and inks to                                                                                                    |                                                                                                    |
| U3As may belong to one or more lo<br>those networks click here: <b>NETWOR</b><br>Dagenham is the newest U3A in the<br>cony@dagenhamu3a.org.uk                                                                                                    | cal 'network' or grouping for mutu<br>KS & OTHER GROUPINGS OF<br>London area. Welcome to them!                                                                                                    | ual support according to their needs and requirements. Fo<br>U3As<br>Currently they do not have a website. If you want to contact                                                                                                    | r further information and inks to                                                                                                    |                                                                                                    |
| U3As may belong to one or more lo<br>hose networks click here: <b>NETWOR</b><br>Dagenham is the newest U3A in the<br>ony@dagenhamu3a.org.uk<br>Abbey Wood and Thamesmead                                                                                                    | cal 'network' or grouping for mutu<br>KS & OTHER GROUPINGS OF<br>London area. Welcome to them!<br>Barnet                                                                                                    | Jal support according to their needs and requirements. Fo<br>U3As<br>Currently they do not have a website. If you want to contact<br>Beckenham                                                                                                    | r further information and inks to<br>of them then use email address:<br>Bexley                                                                                                    | Tower Hamlets                                                                                                    |
| U3As may belong to one or more lo<br>those networks click here: <b>NETWOR</b><br>Dagenham is the newest U3A in the<br>tony@dagenhamu3a.org.uk<br>Abbey Wood and Thamesmead<br>Brent                                                                                              | cal 'network' or grouping for mut<br>KKS & OTHER GROUPINGS OF<br>London area. Welcome to them!<br>Barnet<br>Bromley<br>Dubyich                                                                                                    | Jal support according to their needs and requirements. Fo<br>U3As<br>Currently they do not have a website. If you want to contact<br>Beckenham<br>Crouch End & District                                                                                                    | r further information and inks to<br>of them then use email address:<br>Bexley<br>Croydon<br>Enfield                                                                                                    | Tower Hamlets                                                                                                    |
| U3As may belong to one or more lo<br>those networks click here: <b>NETWOR</b><br>Dagenham is the newest U3A in the<br>tony@dagenhamu3a.org.uk<br>Abbey Wood and Thamesmead<br>Brent<br>Dagenham<br>Hackney                                                                       | cal 'network' or grouping for mut<br>KKS & OTHER GROUPINGS OF<br>London area. Welcome to them!<br>Barnet<br>Bromley<br>Dulwich<br>Hammersmith and Fulham                                                                                           | Jal support according to their needs and requirements. Fo<br>U3As<br>Currently they do not have a website. If you want to contact<br>Beckenham<br>Crouch End & District<br>Ealing<br>Hampstead Garden Suburb                                                                                                    | r further information and inks to<br>ct them then use email address:<br>Bexley<br>Croydon<br>Enfield<br>Harinney                                                                                                 | Tower Hamlets                                                                                                    |
| U3As may belong to one or more lo<br>those networks click here: NETWOR<br>Dagenham is the newest U3A in the<br>tony@dagenhamu3a.org.uk<br>Abbey Wood and Thamesmead<br>Brent<br>Dagenham<br>Hackney<br>Harrow                                                                    | cal 'network' or grouping for mutu<br>IXS & OTHER GROUPINGS OF<br>London area. Welcome to them!<br>Barnet<br>Bromley<br>Dulwich<br>Hammersmith and Fulham<br>Havering                                                                              | Jal support according to their needs and requirements. Fo<br>U3As<br>Currently they do not have a website. If you want to contact<br>Beckenham<br>Crouch End & District<br>Ealing<br>Hampstead Garden Suburb<br>Hillingdon                                                                                                    | r further information and inks to<br>t them then use email address:<br>Bexley<br>Croydon<br>Enfield<br>Haringey<br>Hillingdon South                                                                              | Fower Hamlets                                                                                                    |
| U3As may belong to one or more lo<br>those networks click here: <b>NETWOR</b><br>Dagenham is the newest U3A in the<br>tony@dagenhamu3a.org.uk<br>Abbey Wood and Thamesmead<br>Brent<br>Dagenham<br>Hackney<br>Harrow<br>Hounslow                                                 | cal 'network' or grouping for mutu<br>KS & OTHER GROUPINGS OF<br>London area. Welcome to them!<br>Barnet<br>Bromley<br>Dulwich<br>Hammersmith and Fulham<br>Havering<br>Islington                                                                  | Jal support according to their needs and requirements. Fo<br>U3As<br>Currently they do not have a website. If you want to contact<br>Beckenham<br>Crouch End & District<br>Ealing<br>Hampstead Garden Suburb<br>Hillingdon<br>Kenton and District                                                                                                    | r further information and inks to<br>ct them then use email address:<br>Bexley<br>Croydon<br>Enfield<br>Haringey<br>Hillingdon South<br>Kingston                                                                 | Fower Hamlets                                                                                                    |
| U3As may belong to one or more lo<br>those networks click here: NETWOF<br>Dagenham is the newest U3A in the<br>tony@dagenhamu3a.org.uk<br>Abbey Wood and Thamesmead<br>Brent<br>Dagenham<br>Hackney<br>Harrow<br>Hounslow<br>Merton                                              | cal 'network' or grouping for mutu<br>KKS & OTHER GROUPINGS OF<br>London area. Welcome to them!<br>Barnet<br>Bromley<br>Dulwich<br>Hammersmith and Fulham<br>Havering<br>Islington<br>Mill Hill                                                    | Jal support according to their needs and requirements. Fo<br>U3As<br>Currently they do not have a website. If you want to contact<br>Beckenham<br>Crouch End & District<br>Ealing<br>Hampstead Garden Suburb<br>Hillingdon<br>Kenton and District<br>North London (Highgate, Muswell Hill & Finchley)                                                                                                   | r further information and inks to<br>ct them then use email address:<br>Bexley<br>Croydon<br>Enfield<br>Haringey<br>Hillingdon South<br>Kingston<br>Northwood                                                    | Fower Hamlets                                                                                                    |
| U3As may belong to one or more lo<br>those networks click here: NETWOF<br>Dagenham is the newest U3A in the<br>tony@dagenhamu3a.org.uk<br>Abbey Wood and Thamesmead<br>Brent<br>Dagenham<br>Hackney<br>Harrow<br>Hounslow<br>Merton<br>Norwood                                   | cal 'network' or grouping for mut<br>KKS & OTHER GROUPINGS OF<br>London area. Welcome to them!<br>Barnet<br>Bromley<br>Dulwich<br>Hammersmith and Fulham<br>Havering<br>Islington<br>Mill Hill<br>Orpington                                        | Jal support according to their needs and requirements. Fo<br>U3As<br>Currently they do not have a website. If you want to contact<br>Beckenham<br>Crouch End & District<br>Ealing<br>Hampstead Garden Suburb<br>Hillingdon<br>Kenton and District<br>North London ( Highgate, Muswell Hill & Finchley)<br>Palmers Green/Southgate                                                                       | r further information and inks to<br>et them then use email address:<br>Bexley<br>Croydon<br>Enfield<br>Haringey<br>Hillingdon South<br>Kingston<br>Northwood<br>Redbridge                                       | Tower Hamlets                                                                                                    |
| U3As may belong to one or more lo<br>those networks click here: NETWOF<br>Dagenham is the newest U3A in the<br>tony@dagenhamu3a.org.uk<br>Abbey Wood and Thamesmead<br>Brent<br>Dagenham<br>Hackney<br>Harrow<br>Hounslow<br>Merton<br>Norwood<br>Richmond upon Thames           | cal 'network' or grouping for mutu<br>KKS & OTHER GROUPINGS OF<br>London area. Welcome to them!<br>Barnet<br>Bromley<br>Dulwich<br>Hammersmith and Fulham<br>Havering<br>Islington<br>Mill Hill<br>Orpington<br>Sidcup                             | Jal support according to their needs and requirements. Fo<br>U3As<br>Currently they do not have a website. If you want to contact<br>Beckenham<br>Crouch End & District<br>Ealing<br>Hampstead Garden Suburb<br>Hillingdon<br>Kenton and District<br>North London ( Highgate, Muswell Hill & Finchley)<br>Palmers Green/Southgate<br>South East London                                                  | r further information and inks to<br>et them then use email address:<br>Bexley<br>Croydon<br>Enfield<br>Haringey<br>Hillingdon South<br>Kingston<br>Northwood<br>Redbridge<br>Stanmore and District              | <image/>                                                                                                    |
| U3As may belong to one or more lo<br>those networks click here: NETWOF<br>Dagenham is the newest U3A in the<br>tony@dagenhamu3a.org.uk<br>Abbey Wood and Thamesmead<br>Brent<br>Dagenham<br>Hackney<br>Harrow<br>Hounslow<br>Merton<br>Norwood<br>Richmond upon Thames<br>Sutton | cal 'network' or grouping for mutu<br><b>IXS &amp; OTHER GROUPINGS OF</b><br>London area. Welcome to them!<br>Barnet<br>Bromley<br>Dulwich<br>Hammersmith and Fulham<br>Havering<br>Islington<br>Mill Hill<br>Orpington<br>Sidcup<br>Tower Hamlets | Jal support according to their needs and requirements. Fo<br>U3As<br>Currently they do not have a website. If you want to contact<br>Beckenham<br>Crouch End & District<br>Ealing<br>Hampstead Garden Suburb<br>Hillingdon<br>Kenton and District<br>North London ( Highgate, Muswell Hill & Finchley)<br>Palmers Green/Southgate<br>South East London<br>U3A in London (wide area around Belsize Park) | r further information and inks to<br>et them then use email address:<br>Bexley<br>Croydon<br>Enfield<br>Haringey<br>Hillingdon South<br>Kingston<br>Northwood<br>Redbridge<br>Stanmore and District<br>Upminster | Fower Hamlets     Fower Hamlets     Fower Haml |

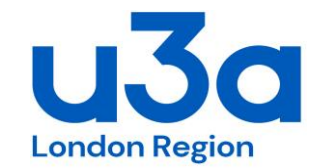

Not used by LRU3A

# 7. Events

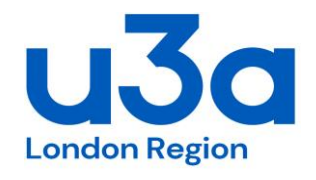

| _                                          |                                                                                                    |                             |
|--------------------------------------------|----------------------------------------------------------------------------------------------------|-----------------------------|
| Main menu<br>Welcome                       | The "Events" page is intended to display:                                                                                                    |                             |
| MEMBERS                                    | <ol> <li>Some general introductory text about the sort of events which you run, for instance monthly meetings and trips.</li> <li>Specific details of each event, which may be individually added, removed or changed as circumstances require.</li> </ol>                                                                                                    |                             |
| Events<br>Help                             | Edit text                                                                                                    |                             |
| Add event<br>Change event<br>Remove events | The introductory text should include information about regular events, for instance the daya, time, venue and format<br>monthly meetings. Those details will remain at the the top of the page, as the list of specific events - managed by the opti-<br>below - changes over time.                                                                                                    | t of<br>ions                |
| View page                                  | Add event                                                                                                    |                             |
| Сонтаст                                    | The form allows data about one event at a time to be registered. Enter:                                                                                                    |                             |
| LINKS<br>Pages<br>Pictures                 | <ul> <li>the event category: either general (monthly meeting, outing, study day, etc.) or associated with an existing group p<br/>or sub-page.</li> <li>the event date: normally one in the future</li> </ul>                                                                                                    | age                         |
| Upload file<br>Admin Menu                  | <ul> <li>the event date. Infinitially one in the nature.</li> <li>the event date also e.g. name of speaker, title of talk, location, cost, etc. These can be formatted using line breaks bold or italic text in the normal way.</li> </ul>                                                                                                    | and                         |
| VIEW FULL SITE<br>(in a new tab or window) | When you Save the information you will have the option to add another event at once, or check (and possibly change) details which you have just entered.                                                                                                    | the                         |
| Log out                                    | On your website, events will be shown within their respective categories. Visitors to the site can view the the list by categories or in strict date order. By default, group-related events will be shown on both the relevant group detail page and the metabolic metabolic metabo | Jory<br>nain<br>the<br>" to |
|                                            | Change event                                                                                                    |                             |
|                                            | Brief details of all (future and past) events will be displayed. Click on <i>one</i> event whose details you wish to change, instance where you wish to notify people about a cancellation, or alter the date of a regularly-occurring event. If there is immediate response, press the button marked <b>Change the Marked Event</b> . The event details will be shown in editable for and when you <b>Save</b> the information you will have the option to see the effect of your changes.                                                                                                    | for<br>no<br>orm,           |
|                                            | Remove event                                                                                                    |                             |
|                                            | Brief details of all (past and future) events will be displayed. Tick the box besides one or more events whose details you we to remove, and click the <b>Remove</b> button. (It is useful to remove records of past events periodically, if they are unlikely to needed again.)                                                                                                    | wish<br>> be                |
|                                            |                                                                                                    |                             |

Registered Charity Number 1186441 WWW.U3ASITES.ORG.UK/LONDON-REGION

# 7. Events

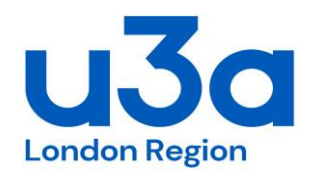

| 📕 Mail – Derek Harwood - Ou                                                                                                    | ıtloc 🗙 🛛 🕺 Ca                                                                                            | lendar – Derek Harwood                                                                                                | I - O 🗙 📑 Editing Lor                                                                            | don Region of U3A                                                    | s 🗙 📑 London R                                                                | egion of U3As : Event 🗙                                                                        | +                                                                     |                                                                         |                      |                    | -            | đ         | ×             |
|----------------------------------------------------------------------------------------------------|----------------------------------------------------------------------------------------------------|----------------------------------------------------------------------------------------------------|--------------------------------------------------------------------------------------------------|----------------------------------------------------------------------|-------------------------------------------------------------------------------|------------------------------------------------------------------------------------------------|-----------------------------------------------------------------------|-------------------------------------------------------------------------|----------------------|--------------------|--------------|-----------|---------------|
| $\leftrightarrow$ > C $rac{1}{2}$                                                                                                    | Œ                                                                                                    | ) 🔒 https://u3asites.                                                                                                 | .org.uk/code/u3asite.pl                                                                          | p?site=368&pag                                                       | je=3                                                                          | [1                                                                                             |                                                                       | Q Search                                                                |                      | 全                  | \ 🗊          | ۵         | ≡             |
| HOME WELC                                                                                                    | оме Lo                                                                                                    | NDON U3As                                                                                                    | DELEGATES                                                                                        | EVENTS                                                               |                                                                               | THE REGION                                                                                     | CONTACT                                                               |                                                                         |                      |                    |              |           | ^             |
|                                                                                                    |                                                                                                    |                                                                                                    |                                                                                                  | Events                                                               |                                                                               |                                                                                                |                                                                       |                                                                         | Click on a pi        | cture below to see | it full-size |           |               |
| See the table below<br>Some of these even<br>interest and access<br>Watch the events pur-<br>We hold regular 'E<br>information on these | v for many U3<br>nts are organ<br>ible to membrage on <b>EVEN</b><br>Delegates' me<br>e see the <b>DE</b> | BA meetings, study<br>ised in London by<br>ers of London U3A<br>ITS, U3A NATION<br>eetings where two<br>LEGATES page. | r days, workshops/c<br>the Third Age Trus<br>As.<br>AL WEBSITE for na<br>p representatives (in   | onferences, su<br>. Events orgar<br>.tional events.<br>              | mmer schools, c<br>nised in nearby r<br>See details for e<br>are invited to a | oncerts and other ev<br>egions or elsewhere<br>vents in the London a<br><br>ttend from each of | ents taking place<br>may also be inc<br>area below.<br>the London are | e in the London area.<br>luded if potentially of<br>a U3As. For further |                      | Thames Path        |              |           |               |
| U3A LONDON REC<br>Programme<br>SS Postal Applicat<br>Application on line<br>Summer School P                                             | GION SUMMI<br>tion for posta<br>e for on-line a<br>oster.                                                 | ER SCHOOL 2019<br>Il submission<br>pplication                                                                         | ): Use the following s                                                                           | shortcut to links                                                    | s. Scroll down the                                                            | e Diary dates to July                                                                          | 23-25 for more in<br>Display                                          | events by category                                                      |                      |                    |              |           |               |
| Annil 2010                                                                                                    |                                                                                                    |                                                                                                    |                                                                                                  | Dates for you                                                        | r Diary                                                                       |                                                                                                |                                                                       |                                                                         |                      | SLP - ORNC 1       |              |           |               |
| Tue Apr 23rd<br>→Thu Apr 25th                                                                                                    | Workshop                                                                                                  | EASTER CONFI<br>TOWN HALL, LC<br>Registration                                                                         | ERENCE, U3A In N<br>DNDON NW3 4QP. I                                                             | orth London:<br>Details here: E                                      | 23rd, 24th and 2<br>aster Conf. Prog                                          | 5th APRIL 2019, at M<br>gramme and registra                                                    | IAIN HALL: HAN<br>tion form here: E                                   | IPSTEAD OLD<br>aster Conf.                                              |                      |                    |              |           |               |
| Fri Apr 26th                                                                                                    | Outing                                                                                                    | An Afternoon at £15.00 More info                                                                                      | t Historic Southwa<br>ormation and bookin                                                        | r <b>k Cathedral</b> :<br>g here: <b>South</b> y                     | wark Cathedral                                                                |                                                                                                |                                                                       |                                                                         | H 3                  |                    |              |           |               |
| May 2019                                                                                                    |                                                                                                    |                                                                                                    |                                                                                                  |                                                                      |                                                                               |                                                                                                |                                                                       |                                                                         |                      |                    |              |           |               |
| Wed May 8th                                                                                                    | Study Day                                                                                                 | The Great Unres                                                                                                    | st: Research Retrea                                                                              | ts. Details at C                                                     | itizens 800. Reg                                                              | gister here: Great Un                                                                          | irest                                                                 |                                                                         | Mu                   | usic Appreciation  |              |           |               |
| June 2019                                                                                                    |                                                                                                    |                                                                                                    |                                                                                                  |                                                                      |                                                                               |                                                                                                |                                                                       |                                                                         |                      | the second         | LAL          | 4         |               |
| Tue Jun 18th                                                                                                    | Social                                                                                                    | The Gardeners:<br>Robert is a mem<br>Conway Hall, Re<br>Tickets £20, avai                                             | a new chamber ope<br>ber of U3A in Londo<br>d Lion Square, Lond<br>ilable online: <b>The G</b> a | era by Robert H<br>n. Premiere in<br>don, WC1R 4R<br><b>ardeners</b> | Hugill and Joanna<br>concert Tuesday<br>L                                     | a Wyld<br>/ 18 June 2019 7.30p                                                                 | om                                                                    |                                                                         |                      | N.                 | 8            |           | ~             |
| O Type here to s                                                                                                    | earch                                                                                                    |                                                                                                    | H 💼 🥫                                                                                            | و ا                                                                  | 🤹 📴                                                                           |                                                                                                |                                                                       |                                                                         | x <sup>e</sup> ^ 😻 🕯 | D //; □ × 🛧 EN     | G 17/04/2    | 7<br>2019 | $\overline{}$ |

# 8. Contacts

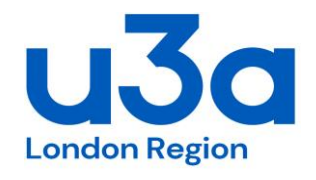

|                             | 3                                                            |                                |  |
|-----------------------------|--------------------------------------------------------------|--------------------------------|--|
| VELCOME<br>Iembers<br>Vents | Plaze chose which contact details to change:                 |                                |  |
| CONTACT<br>Help             | London Region of U3As' - Contacts                            |                                |  |
| Edit text                   | O change 01. Chair: Catherine Ware                           | catherine@the-wares.co.uk      |  |
| Add email                   | • <u>change</u> 02. Vice Chair (North of Thames): vacant     | derek.harwood@live.co.uk       |  |
| Remove email                | • <u>change</u> 03. Vice Chair (South of Thames): Rona Black | ronamblack@hotmail.com         |  |
| View page                   | O change 04.Treasurer: Jim Jenkins                           | jimjenkins2@aol.com            |  |
| INKS                        | O change 05. Secretary: Sylvia Stirling                      | sjstwyford@yahoo.co.uk         |  |
| AGES                        | O change 06. Membership Secretary: Jo Livingston             | jo_livingston@hotmail.com      |  |
|                             | O change 07.Outreach Liaison: Liz Day                        | liz@the-days.org.uk            |  |
| DMIN MENU                   | O change 08. Webmaster: Derek Harwood                        | derek.harwood@live.co.uk       |  |
| IEW FULL SITE               | O change 10. Regional Trustee: John Bent                     | john.bentU3Abarnet@outlook.com |  |
| n a new tab or window)      | O change 11. Summer School Co-ordinator: Chris Feldman       | ccris@waitrose.com             |  |
| OG OUT                      | O change 12. SLP Coordinator: Jo Walters                     | jo.walters.slp@gmail.com       |  |
|                             | O change 13. 'Beacon' Membership System Administrator        | beaconlorst@gmail.com          |  |
|                             | S L Ps                                                       |                                |  |
|                             | O change Jennifer Anning, National SLP Coordinator           | ja_ku3a@btinternet.com         |  |
|                             | If there is no response to your selection, press:            |                                |  |
|                             | Change the marked contact details                            |                                |  |
|                             |                                                              |                                |  |
|                             |                                                              |                                |  |
|                             |                                                              |                                |  |
|                             |                                                              |                                |  |
|                             |                                                              |                                |  |
|                             |                                                              |                                |  |

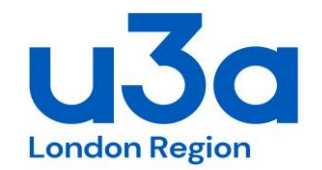

Use this function to create the 'Contacts' webpage.

But also use this function if you want to have a live web address in any narrative script on any other page. You need to use %......% around the actual 'label'. The label can be the web address or anything else eg %Chair%

You can leave it as : 'Inline Only?' Yes 'Online form' Yes

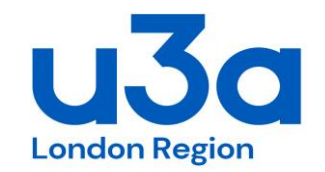

The bird icon represents a link to one or more contacts - and is shown whenever one or more contacts exist for that page (that are not 'inline only'). So look in the Contacts section of the Main Menu to add/remove or amend the email for any and all contacts. Once you have created the Contact, it can be made "**inline only**" so that it doesn't appear in the sidebar with the bird icon does not appear. Then it can be inserted as a link in the wording of the page itself. This can produce a more pleasing effect when there are a large number of contacts on a page, including the Contact Page itself, rather than having a proliferation of buttons.

You can see how these links appear within the page on this site for example: <u>https://u3asites.org.uk/chinnor/contact</u>

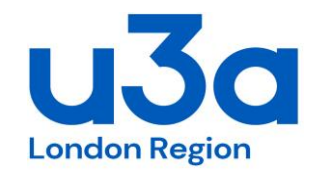

The guidance for how to place inline contacts (email address) in the text of pages is given on the Inline Links Help page - which itself is linked off the main Links Help page - the direct address is here: https://u3asites.org.uk/code/edit/links/help/inline.html

Firstly create the lable in the text you want, eg %joe.bloggs@gmail.com%

Then go to contacts and complete the details. Select inline, & mailto.

# 8. Contacts

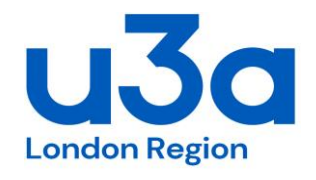

| 🕺 Mail – Derek Harwood - Outlo 🗙 💁 Calendar – Derek Harwood - O 🗙 📑 Editing London Region of U3As X 📑 London Region of U3As : Conta X 🕇                                                                                                    | - 0 ×                                    |
|----------------------------------------------------------------------------------------------------|------------------------------------------|
| $( \leftarrow \rightarrow \mathbb{C} \ \textcircled{a} \qquad ( \bigcirc \square \ https://u3asites.org.uk/code/u3asite.php?site=368&page=4 \qquad \cdots \boxtimes \textcircled{a} \qquad \bigcirc \land Search$                                                                                                    |                                          |
| Home Welcome London U3As Delegates Events Learning The region Contact                                                                                                    | ^                                        |
| Contacts                                                                                                    |                                          |
| If you need to contact a specific U3A follow the link on the 'London U3As' page (click on tab above). The Contacts listed below do not deal with matters concerning individual U3A branches in the London Region e.g. interest groups, branch u3a membership, etc.                                                                                                    |                                          |
| If you need to contact the National Office then use the link here: NATIONAL OFFICE or click on the U3A logo top right                                                                                                    |                                          |
| To see who is currently on the Executive Committee, our sub-committees and other representatives, see LRU3A Committee Contacts 2019                                                                                                    |                                          |
| Use the contact buttons below to contact the defined person about 'London Region of U3As' matters:                                                                                                    |                                          |
| <ul> <li>Please choose where to send your message:</li> <li>01. Chair: Catherine Ware</li> <li>02. Vice Chair (North of Thames): Chris Bulford</li> <li>03. Vice Chair (North of Thames): William Smith</li> <li>04. Vice Chair (South of Thames): Rona Black</li> <li>04. Vice Chair (South of Thames): Rona Black</li> <li>04. Vice Chair (South of Thames): Rona Black</li> <li>04. Vice Chair (South of Thames): Rona Black</li> <li>05. Secretary: Frank Rowe</li> <li>06. Membership Secretary: Jo Livingston</li> <li>07. Outreach Liaison: Liz Day</li> <li>08. Webmaster: Derek Harwood</li> <li>09. Events Co-ordinator: Libby Barton</li> <li>10. Regional Trustee: John Bent</li> <li>11. Summer School Committee Chair: Chris Feldman</li> <li>12. SLP Coordinator: Jo Walters</li> <li>13. 'Beacon' Membership System Administrator</li> </ul> |                                          |
| Enter your own name and e-mail address:         Your name?         Your e-mail?                                                                                                    |                                          |
| Enter your message or query:                                                                                                    |                                          |
| Type here to search U H to the Top A A P                                                                                                    | ∽<br>∧ ☆ ⊜ ∉ ₫× ♠ ENG <sup>11:47</sup> □ |

# 9. Links

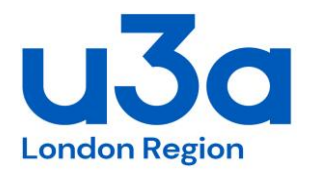

| oiii - Derek Harwood - Outlo 🗙                                                                                                    | 📲 Calendar - Derek Harwood - 🔿 🗙 islingtonu3a 🛛 X 📅 Editing London                                                                                                    | n Region of U3A: X 📑 London Region of U3As : Event X 🕂                                                                                                    | - 0 ×      |
|----------------------------------------------------------------------------------------------------|----------------------------------------------------------------------------------------------------|----------------------------------------------------------------------------------------------------|------------|
| $\leftarrow$ $\rightarrow$ C' $\textcircled{a}$                                                                                                    | ♥ ▲ https://u3asites.org.uk/code/edit/editsite.php                                                                                                    | ··· 🖸 🕁 🚽                                                                                                    | : Ⅲ\ □ Θ ≡ |
| MAIN MENU<br>Welcome<br>Members<br>Events<br>Contact<br>Links<br>Held                                                                                                | ENTERING LINK I<br>Links can be made <i>either</i> to external web sites <i>or</i><br>documents. Using links can turn your web site into<br>internet, and extend its range into areas not current!<br>Links are added, changed and deleted in the norma<br>files rather than an external source, you must uploa<br>option on the sidebar menu.                                                                                                    | NFORMATION<br>(once you have a published site) to uploaded<br>a "portal" to useful resources elsewhere on the<br>ly supported by the Site Builder.<br>al way. If you want to link to one of your own<br>d it first. To do so, please use the <b>Upload file</b>                                                                                                    | Î          |
| Edit text<br>Add link<br>Change link<br>Remove link<br>View page<br>PAGES<br>PICTURES<br>FILES<br>ADMIN MENU<br>VIEW FULL SITE<br>(in a new tab or window<br>LOG OUT | Add link Use this option to make a link to an <i>external</i> resolution on which your link is to appear, enter the URL ( <i>web</i> click in order to follow the link. You may if you with you are linking. N.B. the system will check wheth formed, but <i>not</i> whether it corresponds with a real your links, both when you first put them up, and per You may also set an <i>expiry date</i> for a link, althoug on your site indefinitely. If a link is associated with expiry date in line with that of the event. Expired with the Tidy up option in the Admin menu. If you come to the Add link screen after uploading the file name will be fixed, but you will need to fill <b>Change link</b> You will be shown a list of links on your site under which you wish to change. You will then have the checked in the usual way. N.B. it is <i>not</i> possible document! Instead you must remove the original lime wate the link. | urce, i.e. not an uploaded file. Select the page<br>o address), and the text which your visitors will<br>ish add further details about the site to which<br>er any web address which you enter is well-<br>web resource! It is your responsibility to check<br>riodically thereafter.<br>If there is no need to do so if it is to remain<br>th a particular event, it is sensible to set an<br>links can be removed individually, or en masse<br>ong a file, it will be treated as an <i>internal</i> link.<br>all in the other information. |            |
|                                                                                                    | Remove link                                                                                                    |                                                                                                    | <b>v</b>   |

# 9. Links - inline

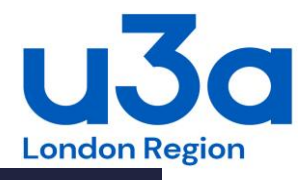

| 💁 Email - Derek Harwood - Outlo 🗙                       | 📒 Calendar - Derek Harwood - O 🗙                                                                     | islingtonu3a                                                                                                    | × 🛅 Editing London Region of U3As ×                                                                                                    | London Region of U3As : Event                                                                                                    | <   +                                                                                   |     | đ |   | $\times$ |
|---------------------------------------------------------|----------------------------------------------------------------------------------------------------|----------------------------------------------------------------------------------------------------|----------------------------------------------------------------------------------------------------|----------------------------------------------------------------------------------------------------|-----------------------------------------------------------------------------------------|-----|---|---|----------|
| ← → ♂ ଢ                                                 | 🛛 🔒 https://u3asites.org.uk/co                                                                       | ode/edit/editsite.php                                                                                                    |                                                                                                    | ··· 🖂 🏠                                                                                                    | <u>Ψ</u>                                                                                | 111 |   | 9 | ≡        |
| MAIN MENU<br>Welcome<br>Members<br>Events<br>Contact    | By default,<br>automatically<br>normal page<br>other pages                                           | Sho<br>the Site Builder place<br>go into the sidebar o<br>text, and even a not<br>on the site. The bas                                         | wing "INLINE" PAGE ELEMEN<br>es most page elements in a<br>f their "parent" page. But it is<br>ice or the details of an event.<br>ic principle is that a word or                            | fixed position, for examples for a second possible to incorporate Inline links can also be phrase is surrounded                                | nple links<br>them into<br>e made to<br>by special                                      |     |   | ^ | ,        |
| LINKS<br>Help<br>Edit toxt                              | identifying th                                                                                       | e element to be insert                                                                                                    | ed.                                                                                                    | e to a matching word                                                                                                    | or phrase                                                                               |     |   |   |          |
| Add link<br>Change link<br>Remove link<br>View page     | To produce a<br>page within<br><i>touch</i> , a link<br>Computing a                                  | link from from one p<br>vertical bars. For exa<br>to your Contact page<br>nd another for Digital                                               | page of your web site to anoth<br>ample, if you write: <i>"please u</i><br>will be inserted there. Or su<br>Photography. On the Digital P                                                   | er, insert the <i>header</i> of<br><i>ise the  Contact  page</i><br>ppose you have a group<br>hotography page you co                           | the linked<br>to get in<br>page for<br>ould write:                                      |     |   |   |          |
| Pages<br>Pictures<br>Files                              | "This group<br>automatically.<br>The match b                                                         | <i>is run in conjunctio</i><br>between the page hea                                                                                            | n with the  Computing  grou<br>der and the word(s) in bars is                                                                                                    | <i>ip.</i> " and the link will<br>s not case sensitive, an                                                                                     | be made<br>d may be                                                                     |     |   |   |          |
| ADMIN MENU<br>VIEW FULL SITE<br>(in a new tab or window | partial. For e<br>page headers<br>header "Even<br>than the refe                                      | xample,  photography <br>s match the reference<br>its" rather than "Histor<br>erence to it. Obviously                                          | could match page header "Dig<br>, the shorter one will be cho<br>rical Events". Matches will not w<br>tit is advisable to choose a ro                                                       | g <i>ital Photography"</i> . If two<br>sen, so   <i>Events</i>   will m<br>work if the page header<br>eference phrase which e                  | o or more<br>atch page<br>is shorter<br>nsures an                                       |     |   |   |          |
| Log out                                                 | unambiguous Showing reg                                                                              | match.<br>jistered links inline                                                                                                    |                                                                                                    |                                                                                                    |                                                                                         |     |   |   |          |
|                                                         | Once a link<br>well as, or in<br>Suppose you<br>include this<br><i>ethos of the</i><br>be inserted a | has been registered onstead of, in the sideb<br>create a link with UR<br>link anywhere on a p<br><i>U3A, go to the websi</i><br>at that point. | n the site using the <b>Add link</b><br>par. In this case the reference<br>& http://www.u3a.org.uk a<br>age, you could write: " <i>To find</i><br>te for the   <i>Third Age Trust</i>  .".T | option it can be showr<br>in bars must match the<br>nd link text <b>Third Age</b><br><i>out more about the h</i><br>That will cause the releva | inline as<br><i>link text.</i><br><b>Trust</b> . To<br><i>istory and</i><br>ant link to |     |   |   |          |
|                                                         | As with the<br>link text is <i>H</i><br>the match wi                                                 | page headers, matchir<br><i>low to Transfer Audio!</i><br>ill be found. If two or                                                              | ng is not case-sensitive, and c<br>, you could write: <i>"Follow this</i><br>more page headers match the                                                                                    | an be partial. For instar<br><i>link for some</i>   <i>audio</i>   <i>au</i><br>reference, the shorter o                                       | nce, if the<br><i>vice"</i> , and<br>ne will be                                         |     |   | ~ |          |

# 9. Links - inline

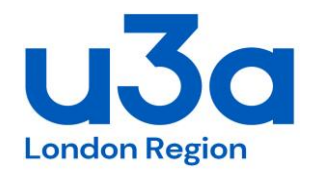

| $\cdot$ $ ightarrow$ C $\hat{\mathbf{G}}$                  | https://u3asites.org.uk/code/edit/editsite.php                                                                                                    | ⊠ ☆                                                              |                                                | $\mathbf{\overline{\mathbf{A}}}$       | III\ 🗉     | 9 | Ξ |  |
|------------------------------------------------------------|----------------------------------------------------------------------------------------------------|------------------------------------------------------------------|------------------------------------------------|----------------------------------------|------------|---|---|--|
| MAIN MENU<br>Welcome<br>Members<br>Events<br>Contact       | created. The same link can be used more than once in different pages.<br>link text must be unique across the whole site. By default, links alw<br>sidebar position of their 'parent' page. To avoid that default behaviour,<br>only? option on the data entry form.<br>Using contact addresses inline                                                                                       | So to avoid<br>vays appear<br>select <b>Yes</b> f                | ambigui<br>in the r<br>or the :                | ty the<br>normal<br><b>Inline</b>      |            | ŕ |   |  |
| LINKS<br>Help<br>Edit text<br>Add link                     | To make an inline link to a contact address, the reference word or phrase must be surrounded by % (percent) signs, and must match the <i>label</i> previously attached to the address. If for example you have registered joebloggs@gmail.com with label Web Master, you could include in the text "Contact the %web master% for further information."                                      |                                                                  |                                                |                                        |            |   |   |  |
| Change link<br>Remove link<br>View page                    | Matches between reference and mail label are not case-sensitive, and can be partial; if there are<br>two or more possible matches the shorter label will be chosen, but a match will not work if the<br>label is shorter than the reference to it. As with other links, inline links to mail addresses can<br>appear on any page in the site so it is important to give them a unique label |                                                                  |                                                |                                        |            |   |   |  |
| PAGES<br>PICTURES<br>FILES<br>Admin Menu<br>View Full Site | By default, all email addresses are used in the normal way. Labels for<br>the main Contact page will be shown as options on the standard form,<br>with other pages produce a sidebar link, again leading to the standard for<br>behaviour, select <b>Yes</b> for the <b>Inline only?</b> option on the data entry form<br>visible <i>only</i> within inline links.                          | r addresses a<br>a, and addres<br>form. To chan<br>m. The addres | ssociated<br>ses asso<br>ge the d<br>s will th | d with<br>ociated<br>default<br>nen be |            |   |   |  |
| (in a new tab or window)<br>Log out                        | Also by default, inline links to mail addresses lead to th<br>occasions when it may be useful to let correspondents s<br>perhaps to include attachments. To provide that facilit<br>"Mailto" call for the Inline link destination on the da                                                                                                    | ed to g<br>ACTS c                                                | o to<br>optio                                  | the<br>n or                            | n the      | Э |   |  |
|                                                            | N.B. The "mailto" option is available only for inline line accessible to spambots, unlike those used via the standar of site editors, who will need to weigh up its advantages behalf of their members whose email addresses would be                                                                                                    | o creat<br>se %                                                  | e the<br>.% fo                                 | e en<br>or th                          | nail<br>ne |   |   |  |
|                                                            | Fall-back label                                                                                                    |                                                                  |                                                |                                        |            |   |   |  |
|                                                            | If a reference text within vertical bars or percent signs does not match displayed on the page without the surrounding markers. If you remove which the text reference way may need to edit the page on which it as                                                                                                    | anything rele<br>or change t                                     | vant it v<br>he elem                           | will be<br>ent to                      |            |   |   |  |

Registered Charity Number 1186441 WWW.U3ASITES.ORG.UK/LONDON-REGION

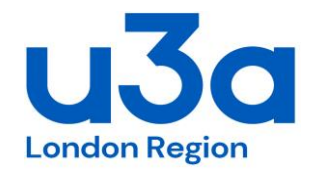

If all links (as they are added) are ticked to be 'inline' then the page of all links will not appear as a main button on the top toolbar. This is the format adopted by LRU3A. If you forget to tick 'inline' for a link then a new main page will automatically be generated listing all non inline links. Some u3as do list all there links by this function but it sems pointless (with out the surrounding context you can't tell what the point of the link is).

If this Links page is created in error, you will see the listed link(s) that have created this page and you can go back to each of these links and tick inline and then the composite page will disappear.

LRU3A uses the convention of: if the link is to another webpage then the link label is in capitals (upper case). If the link is to a document / file then it's in lower case.

# 10. Pages

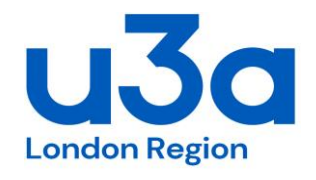

| → C O     C ▲ http://distribution.gou/codu/edd/addate.pdp     C O     Q Surch     Q & Surch     Q & Surch     <                                                                                                | Mail – derek.harwood@live.co. 🗙 🛛 💽                                                            | 🛛 Calendar – derek.harwood@live 🗙 | iU3A Groups >                                                                                                | K The Editing London U3A Region | X Tondon U3A Region : HOME                              | P⊭× +                                      |     | - 6    | a × |
|----------------------------------------------------------------------------------------------------|------------------------------------------------------------------------------------------------|-----------------------------------|----------------------------------------------------------------------------------------------------|---------------------------------|---------------------------------------------------------|--------------------------------------------|-----|--------|-----|
| Maxim MENU       Please select a page to remove:         Curriart       Example         Links       Paces         Phip       CallENDAR *       INFORMATION *         Add sub-page       Empty sub-page +       Empty sub-page +         Capty sub-page +       Calonan Region Subject Groups +         Remove page       Regional Delegate Meetings +         View page       If there is no immediate response to your selection, press:         Remove tab or window)       Loc our                                                                                                    | ·)→ ୯ û                                                                                        | (i)                               | code/edit/editsite.php                                                                                       |                                 | ··· 🛡 1                                                 | ✿ Search                                   | 全 👱 | III\ 🗉 |     |
| Help       O       S L Ps *         Add sub-page       Empty sub-page +       O         Edit page       Remove page +       O         View page       Precrures       O         Uptoob File       Aomin Menu       View page         View page       If there is no immediate response to your selection, press:         Remove the page       If there is no immediate response to your selection, press:         Remove the page       View page         View page       If there is no immediate response to your selection, press:         Remove the page       If there is no immediate response to your selection, press:         Remove the page       If there is no immediate response to your selection, press:         Remove the page       If there is no immediate response to your selection, press:         Remove the page       If there is no immediate response to your selection, press:         Remove the page       If there is no immediate response to your selection, press:         Remove the page       If there is no immediate response to your selection, press:         Remove the page       If there is no immediate response to your selection, press:         Remove the page       If there is no immediate response to your selection, press         If there is no immediate response to your selection, press       Immediate response         If | MAIN MENU<br>Welcome<br>Members<br>Events<br>Contact<br>Links                                  |                                   | Please select a page to rem                                                                                  | nove:                           |                                                         | ATION *                                    |     |        |     |
| Pictures       If there is no immediate response to your selection, press:         Queload File       Aomtm Menu         View Full STFE       Remove the page         (in a new tab or window)       If there is no immediate response to your selection, press:         Los out       If there is no immediate response to your selection, press:                                                                                                    | PAGES<br>Help<br>Add sub-page<br>Edit page<br>Remove page<br>View page                         |                                   | <ul> <li>MEETINGS *</li> <li>Empty sub-page +</li> <li>Empty sub-page +</li> <li>Regional Delegat</li> </ul> | e Meetings +                    | <ul> <li>SLPs</li> <li>Empty</li> <li>London</li> </ul> | *<br>sub-page +<br>Region Subject Groups + |     |        |     |
|                                                                                                    | PICTURES<br>UPLOAD FILE<br>ADMIN MENU<br>VIEW FULL SITE<br>(in a new tab or window)<br>LOG OUT |                                   | r there is no immediate re<br>Remove the page                                                                | sponse to your selection, p     | ess:                                                    |                                            |     |        |     |
|                                                                                                    | 200 001                                                                                        |                                   |                                                                                                    |                                 |                                                         |                                            |     |        |     |
|                                                                                                    |                                                                                                |                                   |                                                                                                    |                                 |                                                         |                                            |     |        |     |
|                                                                                                    |                                                                                                |                                   |                                                                                                    |                                 |                                                         |                                            |     |        |     |
|                                                                                                    |                                                                                                | ~                                 |                                                                                                    |                                 |                                                         |                                            |     |        | ~   |

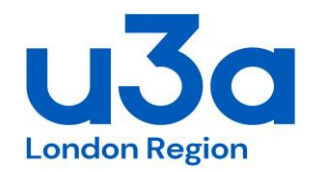

10. Pages

LRU3A have set up a number of other main pages, and a number of sub-pages.

| AIN MENU<br>ELCOME                                                       |                                                                                                    |                                                                                                    |            |  |
|--------------------------------------------------------------------------|----------------------------------------------------------------------------------------------------|----------------------------------------------------------------------------------------------------|------------|--|
| EMBERS<br>IENTS<br>DNTACT<br>NKS                                         | Following your request, an empty sub-page<br>enter some content for it on the form belo<br>Alternatively, click <u>Remove</u> to remove it | ge has been created and there is <i>already</i> a link to it on your public si<br>ow, then click the button to save it.<br>t immediately. | te. Please |  |
| GES<br>elp<br>dd sub-page<br>dit page<br>emove page<br>ew page           | Please select the 'parent' page to contain the l<br>Enter your page heading here:                                                          | link: Links                                                                                                    |            |  |
| CTURES<br>PLOAD FILE<br>MIN MENU<br>EW FULL SITE<br>a new tab or window) | Write your page text here, leaving a blank line                                                                                            | e between paragraphs.                                                                                                    |            |  |
| IG OUT                                                                   |                                                                                                    |                                                                                                    |            |  |
|                                                                          | Then press: Save this page text or U                                                                                                    | Jndo your changes                                                                                                    | .:         |  |
|                                                                          |                                                                                                    |                                                                                                    |            |  |
|                                                                          |                                                                                                    |                                                                                                    |            |  |

# 11. Pictures

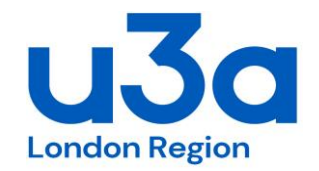

You can have pages down the right hand side of pages or along the bottom.

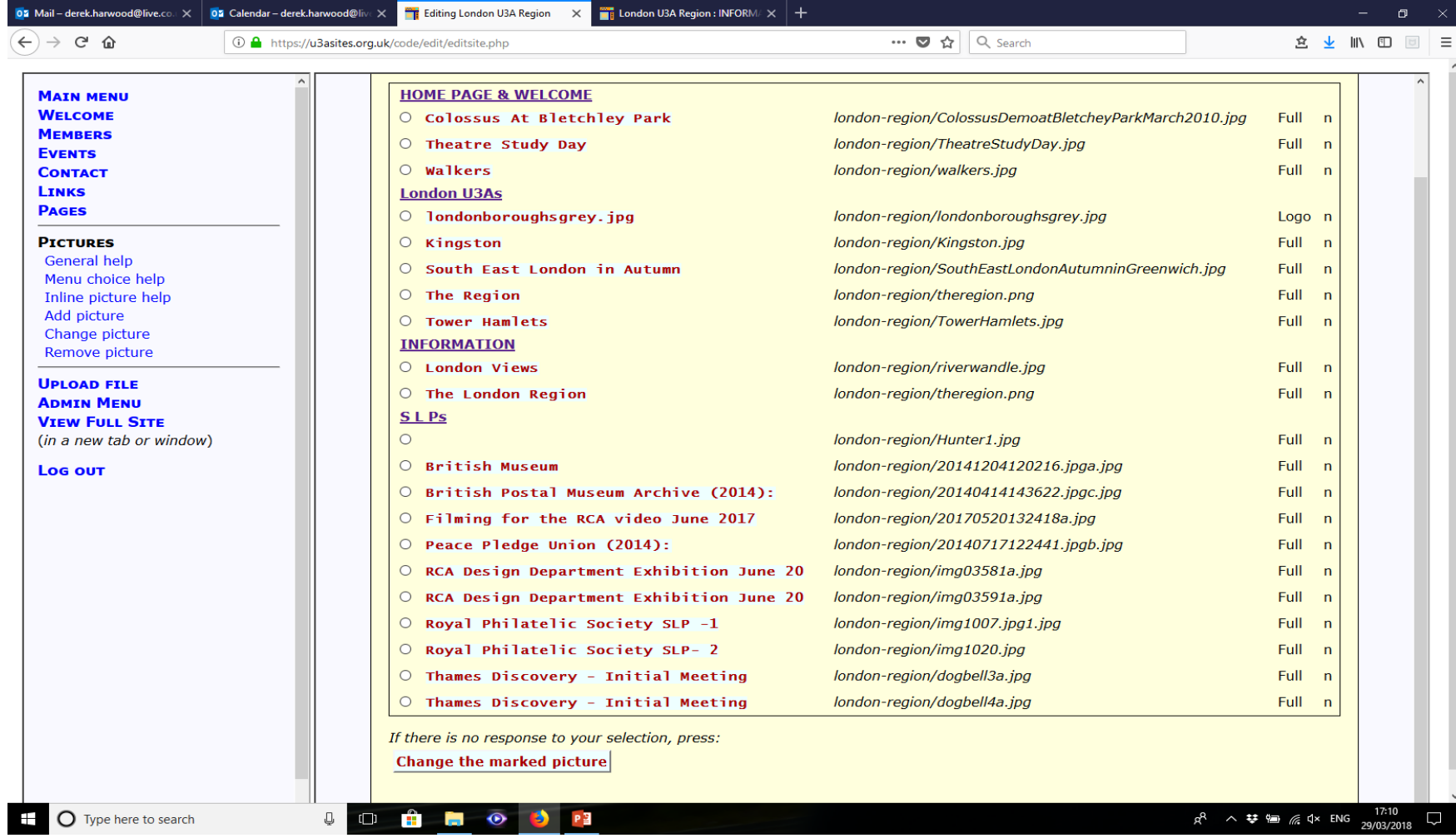

#### Registered Charity Number 1186441 WWW.U3ASITES.ORG.UK/LONDON-REGION

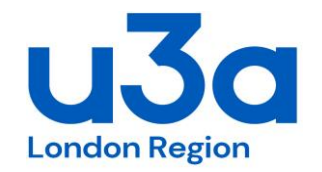

This is the function you use to upload 'files' (ie documents). Each file needs to be indexed to a specific page. There are limits to the size of each file you want to upload (and to the overall memory of our site).

LRU3A keep the original file in MS Dropbox before uploading anything to Sitebuilder

# 13. Admin Menu

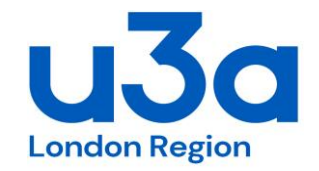

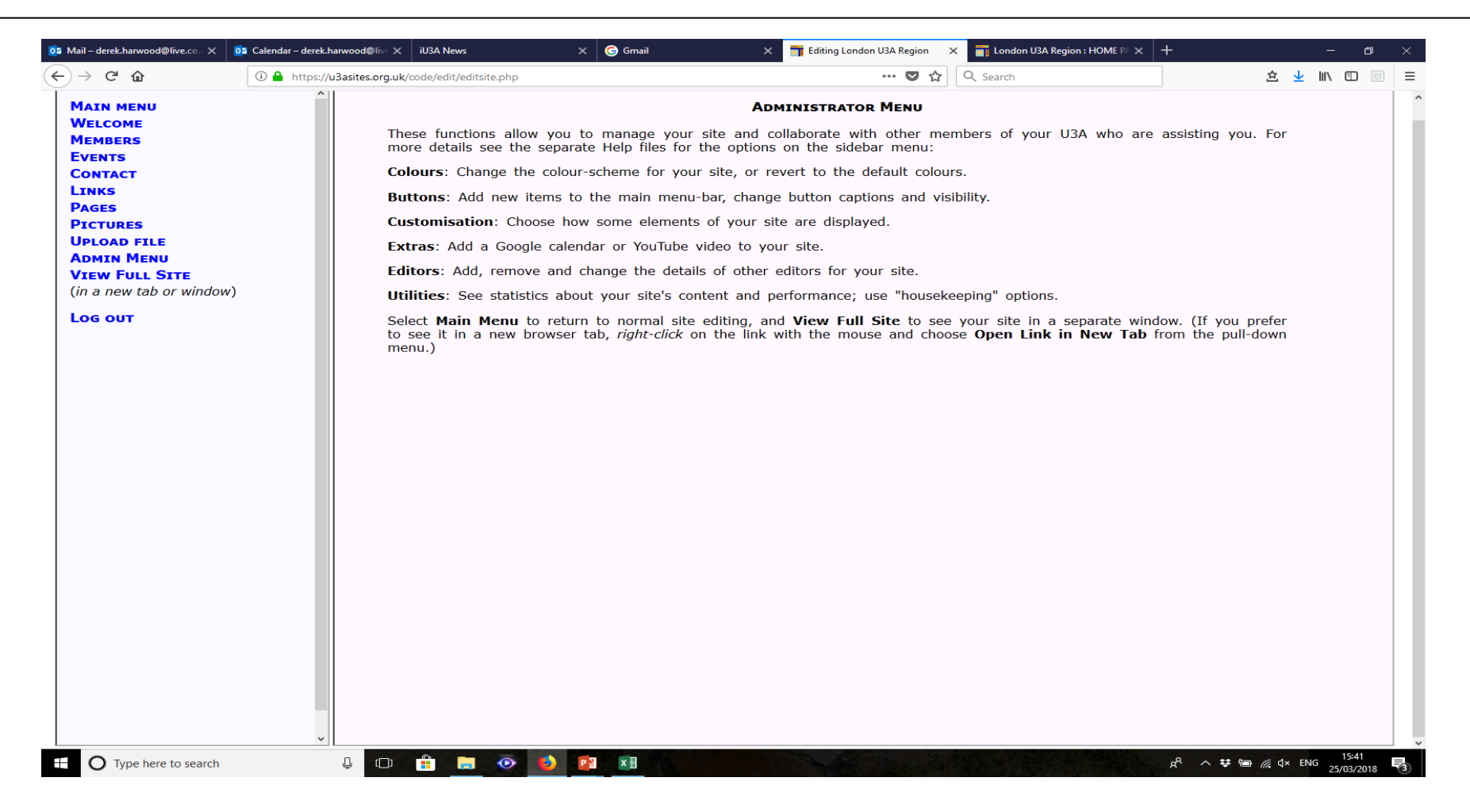

# 13. Admin Menu - Buttons

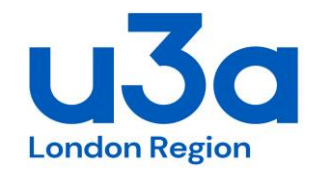

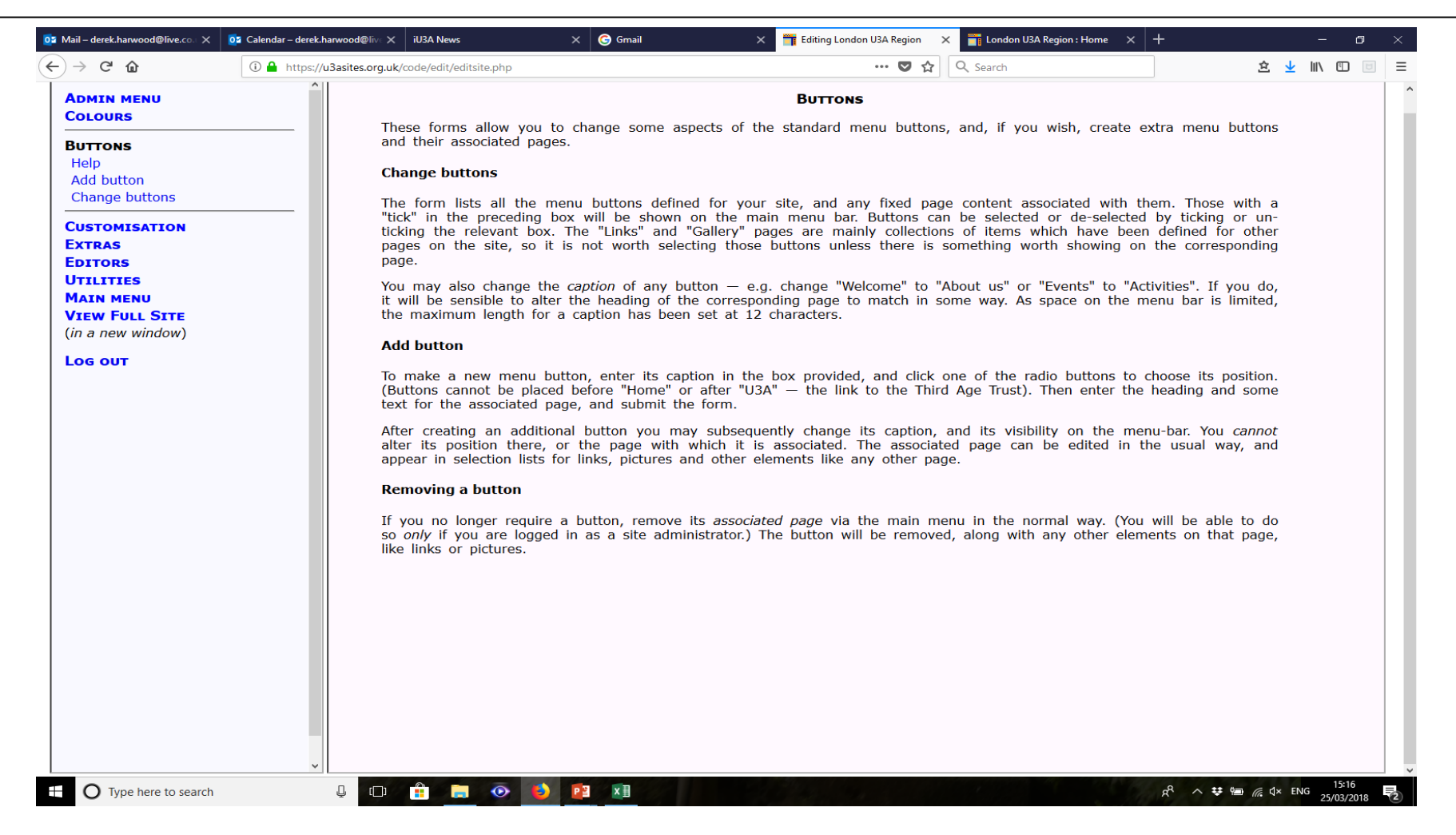

#### 13. Admin Menu - Customisation

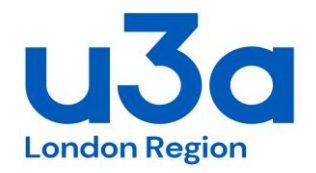

|                       | ^                                                                                |                                                            |                                        |                     |  |
|-----------------------|----------------------------------------------------------------------------------|------------------------------------------------------------|----------------------------------------|---------------------|--|
| ADMIN MENU            |                                                                                  | SITE CUSTOMISATION                                         |                                        |                     |  |
| Colours               | This form allows you to change various aspe                                      | ects of your site's display. It shows                      | a set of possible choices with         | an indication of    |  |
| BUTTONS               | those currently in force. Most options are ch                                    | iosen by ticking or unticking the as                       | sociated box. Their meanings           | should largely be   |  |
| CUSTOMISATION         | obvious, but see the explanations below:                                         |                                                            |                                        |                     |  |
| Help                  | • Event ordering: when the page is loa                                           | ded, the list of events on the Eve                         | nts page may be shown initia           | ally in strict date |  |
| Choose options        | order, or by category, beginning with the                                        | e predefined categories like "Meeting                      | s" followed by the group page          | es with which the   |  |
| View sitemap          | event is associated. Once the page is di                                         | splayed, site visitors will be able to                     | virw the list in either order as       | s they wish/        |  |
| Evene                 | blend well with some other colour-ssch                                           | emes! NB it is possible to make th                         | e standard logo the default f          | or your site, but   |  |
| EXTRAS                | upload one or more special logos for so                                          | me of your pages.                                          | 5                                      |                     |  |
| LUTIONS<br>HTTI TTTES | Timetable on group page: this is gen     be turned off if you prefer to show the | ierated automatically from the day /                       | time data entered for group            | meetings. It can    |  |
|                       | • Group page events on main Events                                               | page: by default the event details a                       | are repeated, labelled with rele       | evant group page    |  |
| VIEW FULL STTE        | header. Turn this option OFF if it is not                                        | required.                                                  | ······································ | <u>-</u>            |  |
| (in a new window)     | Group page links on main Links pag                                               | e: by default the links are repeated                       | , labelled with the relevant gr        | oup page header.    |  |
|                       | • Inline pictures: special effects: by de                                        | efault, clicking on an inline thumbnai                     | I image will show the standard         | full-size version   |  |
| Log out               | on a new page. The alternative special                                           | effect is to show the full-size pict                       | ure immediately as an overlag          | y on the current    |  |
|                       | page, allowing visitors to move backwar                                          | ds and forwards through all inline p                       | ictures on the current page w          | ith the mouse or    |  |
|                       | eft / right cursor keys.                                                         |                                                            |                                        |                     |  |
|                       | <ul> <li>"A" is a light style, with few explicit</li> </ul>                      | t borders, in which page elements a                        | re tightly-integrated. It works        | well with colour-   |  |
|                       | schemes using strongly-contrasting                                               | colours.                                                   |                                        |                     |  |
|                       | o "B" uses more borders and centre                                               | ed neadings to separate page eiem<br>al background colours | ents, and neips to provide n           | nore definition in  |  |
|                       | <ul> <li>"C" is the same as "B", but in</li> </ul>                               | addition shows the menu items as                           | s separate buttons rather the          | an as part of a     |  |
|                       | continuous bar. (The traditionalists'                                            | choice.)                                                   |                                        |                     |  |
|                       | Whenever any option in this screen is chance                                     | red, it is <i>always</i> necessary to click                | the "Save" button in order to          | register it. After  |  |
|                       | the changes have been registered, the same                                       | e form is shown again for confirma                         | tion. At that point you may            | wish to click the   |  |
|                       | "View Full Site" in the sidebar menu, to chec                                    | ck whether the changes had the desi                        | ired effect.                           |                     |  |
|                       |                                                                                  |                                                            |                                        |                     |  |
|                       |                                                                                  |                                                            |                                        |                     |  |
|                       |                                                                                  |                                                            |                                        |                     |  |
|                       |                                                                                  |                                                            |                                        |                     |  |
|                       |                                                                                  |                                                            |                                        |                     |  |
|                       |                                                                                  |                                                            |                                        |                     |  |
|                       |                                                                                  |                                                            |                                        |                     |  |
|                       |                                                                                  |                                                            |                                        |                     |  |
|                       |                                                                                  |                                                            |                                        |                     |  |

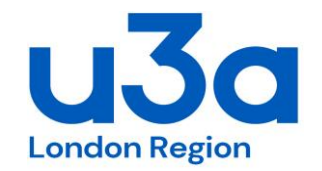

# 13. Admin Menu - Utilities

| Admin menu                                     | UTILITIES                                                                                                    |
|------------------------------------------------|----------------------------------------------------------------------------------------------------|
| Colours                                        |                                                                                                    |
| BUTTONS                                        | Page visits                                                                                                    |
| CUSTOMISATION<br>EXTRAS<br>EDITORS             | This shows monthly statistics for how often each page has been requested. Totals probably <i>include</i> visits from search engine crawlers as well as people, but possibly <i>omit</i> instances where pages are loaded from a local browser cache. So the figures are not exact, but do provide a rough guide to the relative popularity of the pages.                                                                                                    |
| UTILITIES                                      | Site profile                                                                                                    |
| Page visits<br>Site profile<br>Remove pictures | This shows basic statistics for the elements making up the site, plus the results of tests for possible problems, highlighted in red. Not all the highlighted conditions detected are necessarily "wrong", but they do draw attention to possible points for improvement, and should be examined in conjunction with advice in the linked Help text.                                                                                                    |
| Remove documents<br>Tidy up                    | Remove pictures / Remove documents                                                                                                    |
| Group / Page List<br>Group Contacts            | This shows the size and age of files uploaded to the site, and provides an option for removing any which are no longer required. At present there is no standard limit on the space occupied by uploaded files,but it is good practice to remove any which are observed to the subserved to the state of the space occupied by the set of the space of the space of |
| MAIN MENU                                      | which are obsolete of otherwise redundant. The linked help text in the site profile gives more detailed advice on this point.                                                                                                    |
| VIEW FULL SITE                                 | Tidy up                                                                                                    |
| Log out                                        | This shows totals of any notices, events and links which are past their "show-until" date, plus "hidden" groups with associated pages. Also (possibly) unattached pages and other items which are unreachable due to other removals. You can then decide whether to remove items in one or all of these categories. It is sensible to tidy up periodically, but these actions are irreversible, so check that you will not lose anything which you later regret!                                                                                                    |
|                                                | Printing                                                                                                    |
|                                                | N.B. If you wish to print any of the above lists, <b>right-click</b> the relevant link and choose to open it in a new tab (or window) to get the list on its own without the sidebar menu. Then use the normal browser print option. Most modern browsers have a "print to file" option for creating a PDF, which can be saved and circulated electronically, if required.                                                                                                    |
|                                                |                                                                                                    |
|                                                |                                                                                                    |
|                                                |                                                                                                    |

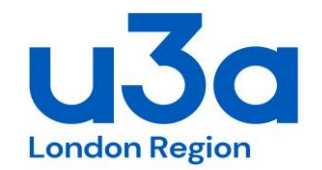

The Analytics function is visible under: Admin Menu/ Utilities and is called 'Page Visits'. This shows the page hits per month. It is a rolling year table. It does not hold any other historic trends.

It might be you want to occasionally copy the info off into an Excel spreadsheet so this data is kept longer to show longer trends.

# 14. Other General Points

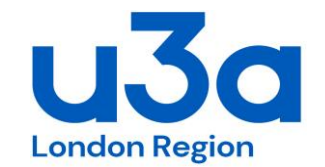

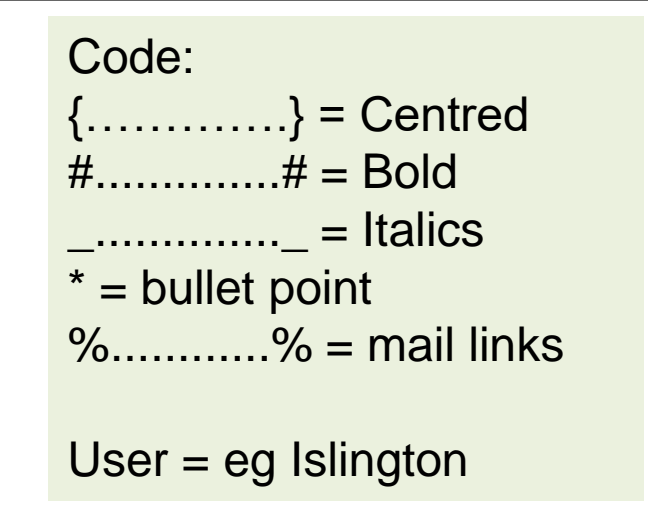

For activating ticker tape on Home page: Admin Menu/ Customisation/ Choose Options. Then in the lower section you can create your ticker tape message.

Sitebuilder has a support team. If you get stuck you can get advise from them at: sitebuilderu3a@googlemail.com

It is useful to pre edit photos before uploading them. This can be just to change the resolution so that memory (file) size is reduced.

Website content approval is largely left to the Webmaster. If there is felt to be any contentious material guidance from the Chair (or vice Chairs) should be obtained.